# Verify

## *ะ* ขั้นตอนการตรวจสอบ

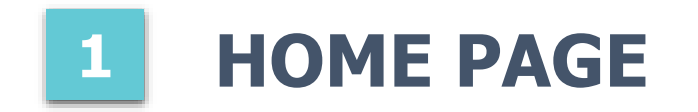

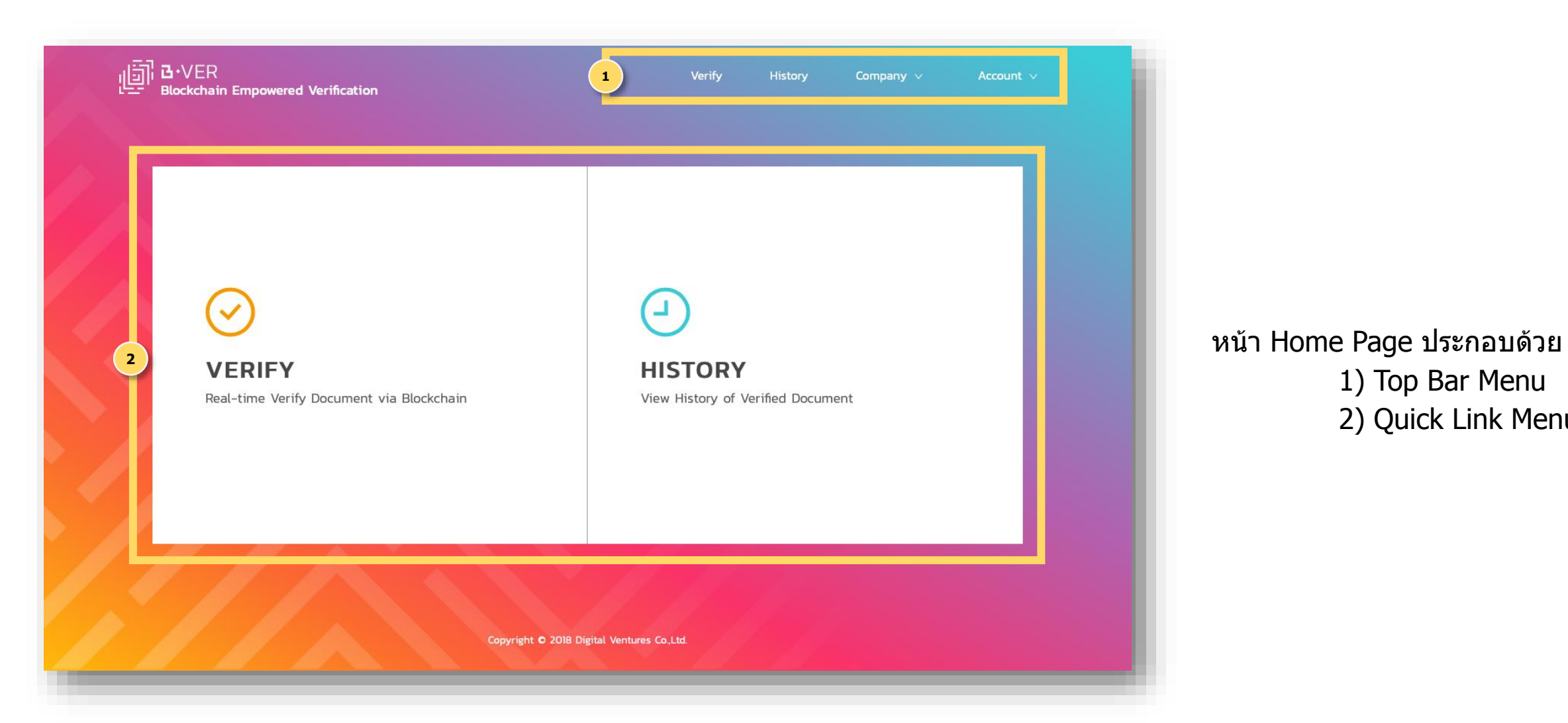

1) Top Bar Menu

2) Quick Link Menu

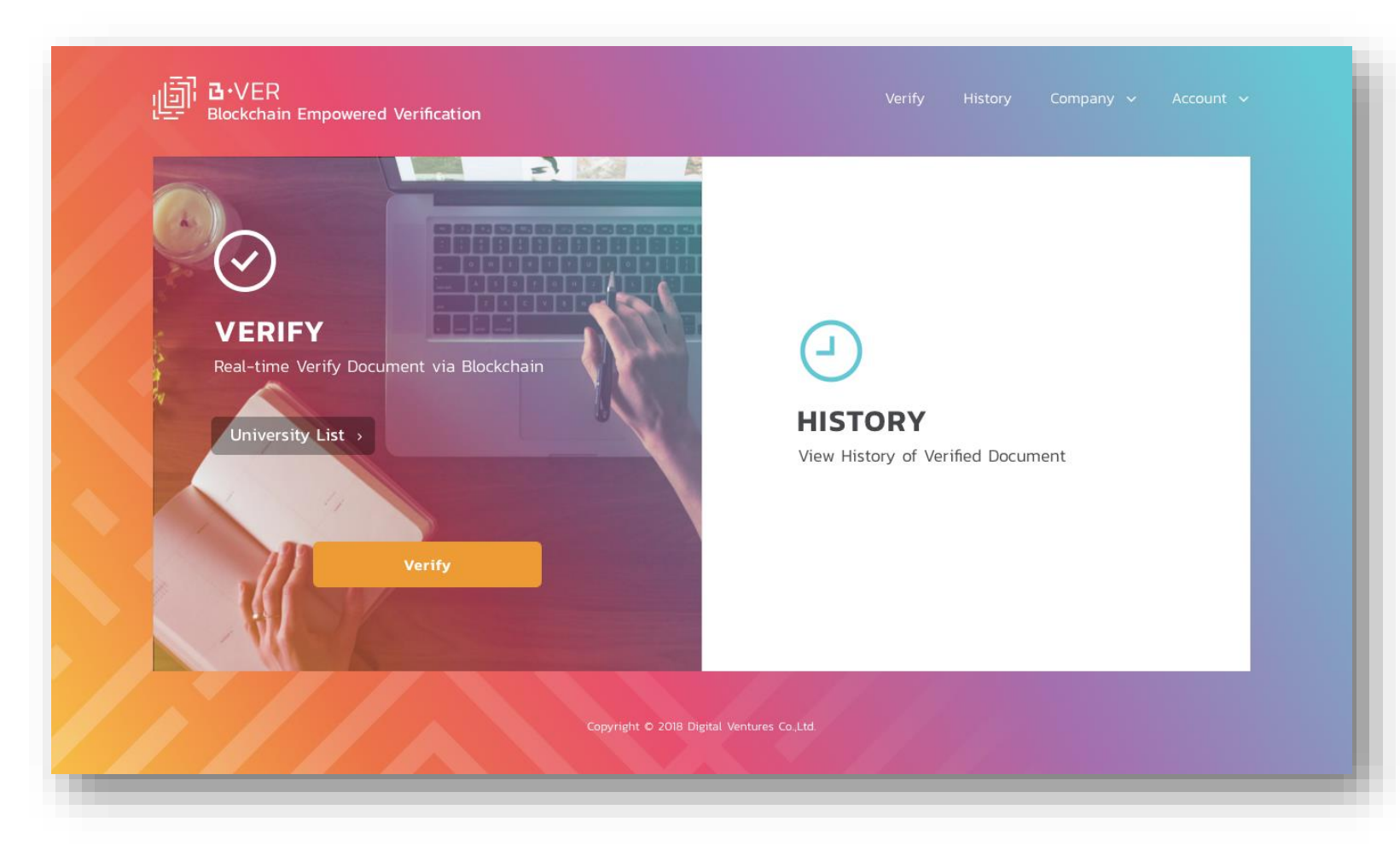

เป็นเมนูสำหรับใช้ในการตรวจสอบความ ถูกต้องของเอกสารทางการศึกษา เช่น transcript เป็นต้น

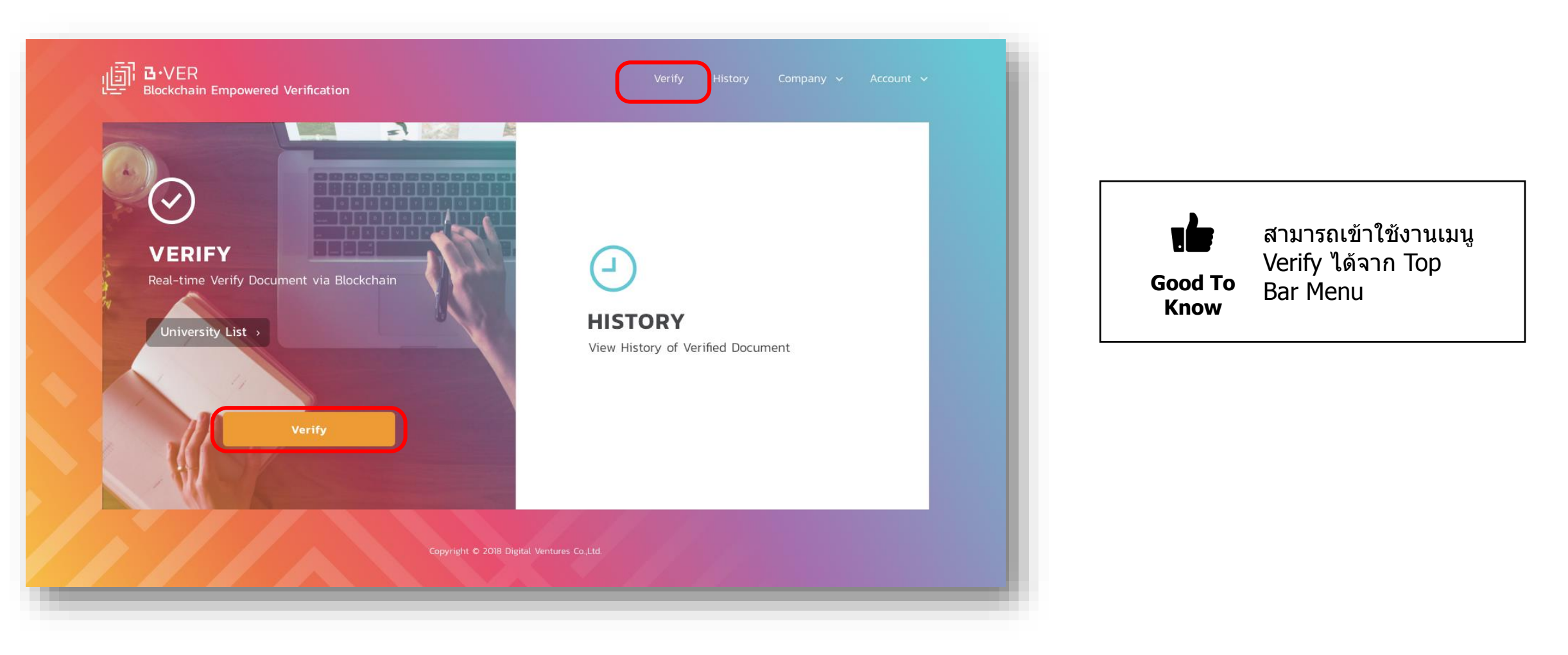

1. เลือกเมนู Verify แล้วกดที่ปุ่ม **"Verify"** 

| Verify Document                           |                                  |
|-------------------------------------------|----------------------------------|
| * Upload Files                            | Files                            |
|                                           | ■ 894375283456783 pdf Complete   |
|                                           | ■ 894375283456783.pdf Complete × |
| $\langle \uparrow \rangle$                | B94375283456783.pdf Complete ×   |
| Drag Files here or Select File            | ■ 894375283456783.pdf Complete × |
|                                           |                                  |
|                                           |                                  |
| Remark Please upload PDF file format only |                                  |

2. เลือกอัปโหลดเอกสารที่ต้องการตรวจสอบ แล้วกดที่ปุ่ม **"Verify"** 

2

| <b>S</b><br>nents             |                                                                                                    |                                                                                                    |                                                                                                    |                                                                                                    |                                                                                                    |                                                                                                    |                                                                                                    | ความหมายของ (                                                                                                    | Status กรณีแสดง                                                                                                    |
|-------------------------------|----------------------------------------------------------------------------------------------------|----------------------------------------------------------------------------------------------------|----------------------------------------------------------------------------------------------------|----------------------------------------------------------------------------------------------------|----------------------------------------------------------------------------------------------------|----------------------------------------------------------------------------------------------------|----------------------------------------------------------------------------------------------------|----------------------------------------------------------------------------------------------------|----------------------------------------------------------------------------------------------------|
|                               |                                                                                                    |                                                                                                    |                                                                                                    |                                                                                                    | Export Excel                                                                                                    | G                                                                                                    | iood To<br>Know                                                                                                    | ผลลพธของการ                                                                                                    | ดรวจลอบเอกลาร                                                                                                    |
| File Name                     | Result                                                                                                    | Document Owner                                                                                                    | Degree Name                                                                                                    | University                                                                                                    | Certificated<br>Date                                                                                                    |                                                                                                    | Result                                                                                                    | ТН                                                                                                    | EN                                                                                                    |
| Cal_Lightman-Sasin-Master.pdf | Not Found                                                                                                    |                                                                                                    | Pacheles of Environment                                                                                                    |                                                                                                    | 10 4== 2010                                                                                                    |                                                                                                    | Valid                                                                                                    | เอกสารนี้เป็นเอกสารที่<br>ได้รับการรับรองจาก                                                                                                    | The document is certified by university                                                                                                    |
| 57070503477_EN.pdf            | Valid                                                                                                    | Napasorn Naak                                                                                                    | (Computer Engineering)                                                                                                    | Manual-Sprint#21                                                                                                    | 10:48:26                                                                                                    |                                                                                                    |                                                                                                    | มหาวทยาลย                                                                                                    |                                                                                                    |
| 67070503401_EN.pdf            | Valid                                                                                                    | Punyaa Satarat                                                                                                    | Master of Science (Computer<br>Science)                                                                                                    | Manual-Sprint#21                                                                                                    | 18 Apr 2019<br>10:48:26                                                                                                    |                                                                                                    | Obselate                                                                                                    | เอกสารนี้เป็นเอกสารที่<br>ได้รับการรับรองจาก                                                                                                    | certified by the                                                                                                    |
| 70070503432_EN.pdf            | Obsolete                                                                                                    | Ximen Yan                                                                                                    | Bachelor of Architecture<br>Program in Interior                                                                                                    | Digital Ventures                                                                                                    | 5 Apr 2019<br>15:26:24                                                                                                    |                                                                                                    | Obsolete                                                                                                    | มหาวิทยาลัยแต่ไม่ใช่<br>เอกสารเวอร์ชันล่าสุด                                                                                                    | document is not the<br>latest version.                                                                                                    |
| 57070503477_EN.pdf            | Valid                                                                                                    | Napasorn Naak                                                                                                    | Bachelor of Engineering<br>(Computer Engineering)                                                                                                    | Digital Ventures                                                                                                    | 5 Apr 2019<br>17:45:24                                                                                                    | N                                                                                                    | ot Found                                                                                                    | เอกสารนี้เป็นเอกสารที่<br>ไม่มีบนระบบ B.VER                                                                                                    | The document is not found in B.VER.                                                                                                    |
|                               | File Name   Cal_Lightman-Sasin-Master.pdf   57070503477_EN.pdf   67070503401_EN.pdf   70070503432_EN.pdf   57070503477_EN.pdf | File Name     Result       Cal_Lightman-Sasin-Master,pdf     Not Found       57070503477_ENpdf     Valid       67070503401_ENpdf     Valid       70070503432_ENpdf     Obsolete       57070503477_ENpdf     Valid | File Name       Result       Document Owner         Cal_Lightman-Sasin-Masterpdf       Not Found       Valid       Napasorn Naak         57070503477_ENpdf       Valid       Napasorn Naak         67070503401_ENpdf       Valid       Punyaa Satarat         70070503432_ENpdf       Obsolete       Ximen Yan         57070503477_ENpdf       Valid       Napasorn Naak | File Name       Result       Document Owner       Degree Name         Cal_Lightman-Sasin-Masterpdf       Not Found          \$7070503477_ENpdf       Valid       Napasorn Naak       Bachelor of Engineering (Computer Engineering Science)         67070503401_ENpdf       Valid       Punyaa Satarat       Bachelor of Architecture Program in Interior         70070503432_ENpdf       Valid       Napasorn Naak       Bachelor of Engineering (Computer Engineering) (Computer Engineering)         57070503477_ENpdf       Valid       Napasorn Naak       Bachelor of Engineering (Computer Engineering) | File Name       Result       Document Owner       Degree Name       University         Cal_Lightman-Sasin-Master.pdf       Not Found         Manual-Sprint#21         57070503477_ENpdf       Valid       Napasorn Naak       Bachelor of Engineering<br>(Computer Engineering)       Manual-Sprint#21         70070503401_ENpdf       Valid       Punyaa Satarat       Master of Science (Computer<br>Science)       Manual-Sprint#21         70070503432_ENpdf       Obsolete       Ximen Yan       Bachelor of Architecture<br>Program in Interior       Digital Ventures         57070503477_ENpdf       Valid       Napasorn Naak       Bachelor of Engineering       Digital Ventures | Bite Name       Result       Document Owner       Degree Name       University       Certificated Date         Cid_LLightman-Sasin-Masterpdf       Net Found       Net Found       Manual-Sprint#21       Nis Apr 2019         57070503477_ENpdf       Valid       Napasorn Naak       Bachelor of Engineering Science       Manual-Sprint#21       Nis Apr 2019         70070503402_ENpdf       Valid       Punyas Satarat       Bachelor of Engineering Science       Manual-Sprint#21       Nis Apr 2019         70070503472_ENpdf       Valid       Napasorn Naak       Bachelor of Engineering Science       Manual-Sprint#21       Nis Apr 2019         70070503472_ENpdf       Valid       Napasorn Naak       Bachelor of Engineering Science       Digital Ventures       S Apr 2019         5070503472_ENpdf       Valid       Napasorn Naak       Bachelor of Engineering Computer Engineering Romering Science       Digital Ventures       S Apr 2019         5070503472_ENpdf       Valid       Napasorn Naak       Bachelor of Engineering Romering Romer | Result       Document Owner       Degree Name       University       Certificated<br>Date         Cal_Lightman-Sasin-Masterpdf       Net Found       Magasorn Naak       Bachelor of Engineering<br>Computer Engineering       Manual-Sprint#21       N8 Apr 2019<br>10:4925         57070503407_ENpdf       Valid       Puryaa Satarat       Master of Science (Computer<br>Program in Interior.       Namual-Sprint#21       N8 Apr 2019<br>10:4925         5707050340_ENpdf       Valid       Puryaa Satarat       Science (Computer<br>Program in Interior.       Digital Ventures       Science<br>10:4925         5707050347_ENpdf       Valid       Napasorn Naak       Bachelor of Engineering<br>Computer Engineering       Digital Ventures       Science<br>10:4925         5707050347_ENpdf       Valid       Napasorn Naak       Bachelor of Engineering<br>Program in Interior.       Digital Ventures       Science<br>10:4925         5707050347_ENpdf       Valid       Napasorn Naak       Bachelor of Engineering<br>Computer Engineering       Digital Ventures       Science<br>17:4524 | eeris<br>Eeron Lightman-Sasin-Master pdf Net Fourd<br>CuLLightman-Sasin-Master pdf Net Fourd<br>CuLLightman-Sasin-Master pdf Net Fourd<br>CuLLightman-Sasin-Master pdf Net Fourd<br>CuLLightman-Sasin-Master pdf Net Fourd<br>CutLightman-Sasin-Master pdf Net Fourd<br>CutLightman-Sasin-Master pdf Net Fou | Imme       Result       Document Owner       Degree Name       University       Certificated<br>Date       Degree Name       University       Certificated<br>Date       Degree Name       University       Certificated<br>Date       Degree Name       University       Certificated<br>Date       Degree Name       University       Certificated<br>Date       Degree Name       University       Certificated<br>Date       Degree Name       University       Certificated<br>Date       Degree Name       University       Sectors       Sectors |

3. ระบบแสดงผลลัพธ์ของการตรวจสอบเอกสาร

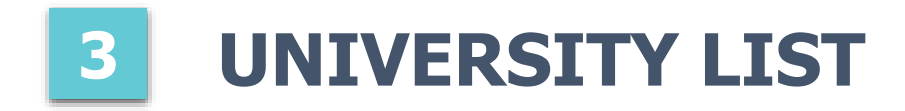

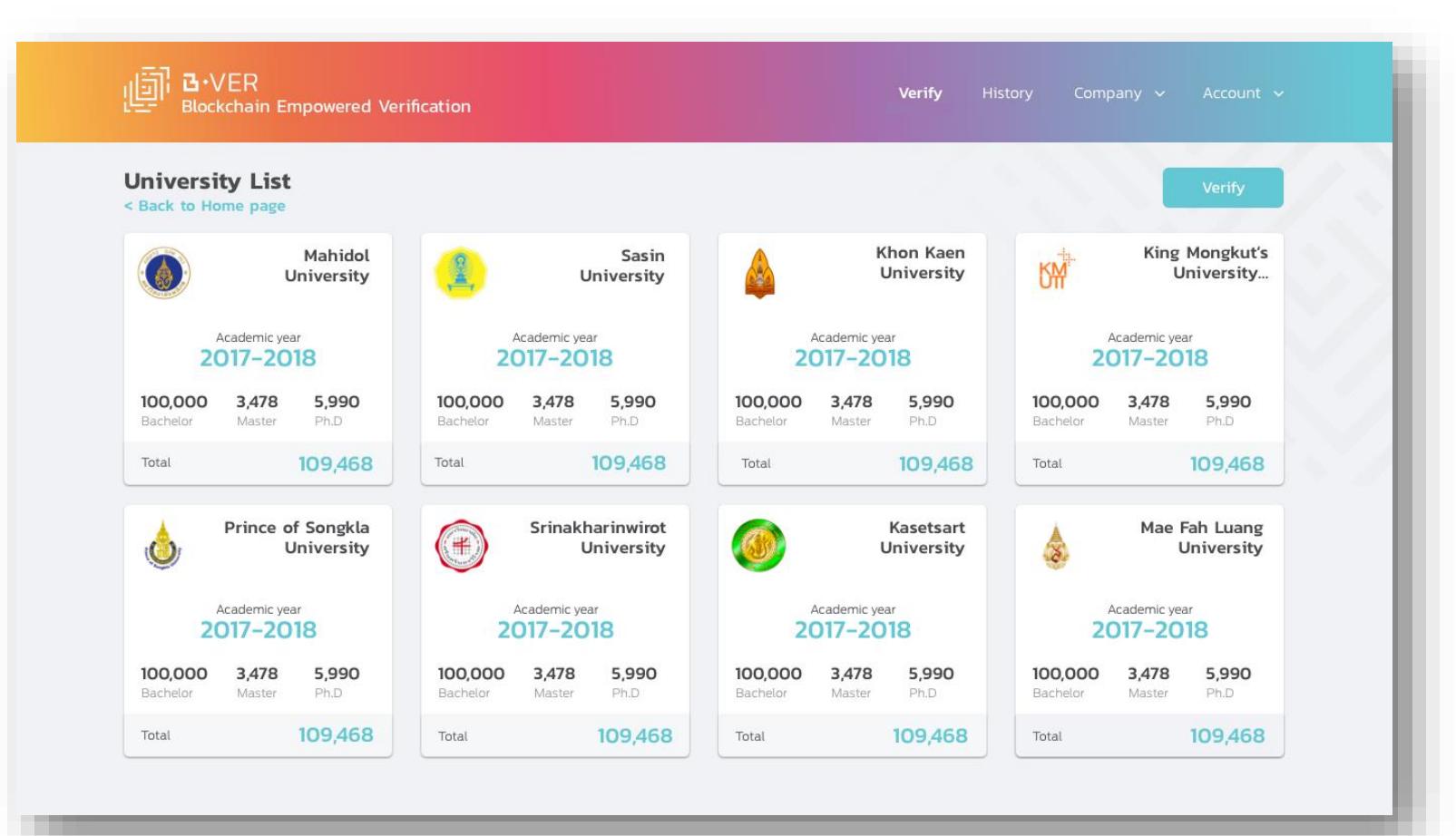

เป็นหน้าสรุปข้อมูลเอกสารของ มหาวิทยาลัยต่าง ๆ ที่อยู่ในระบบ B.VER

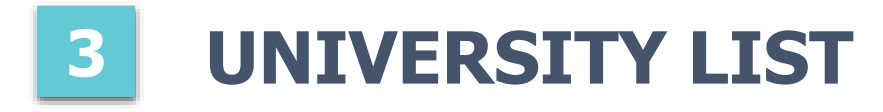

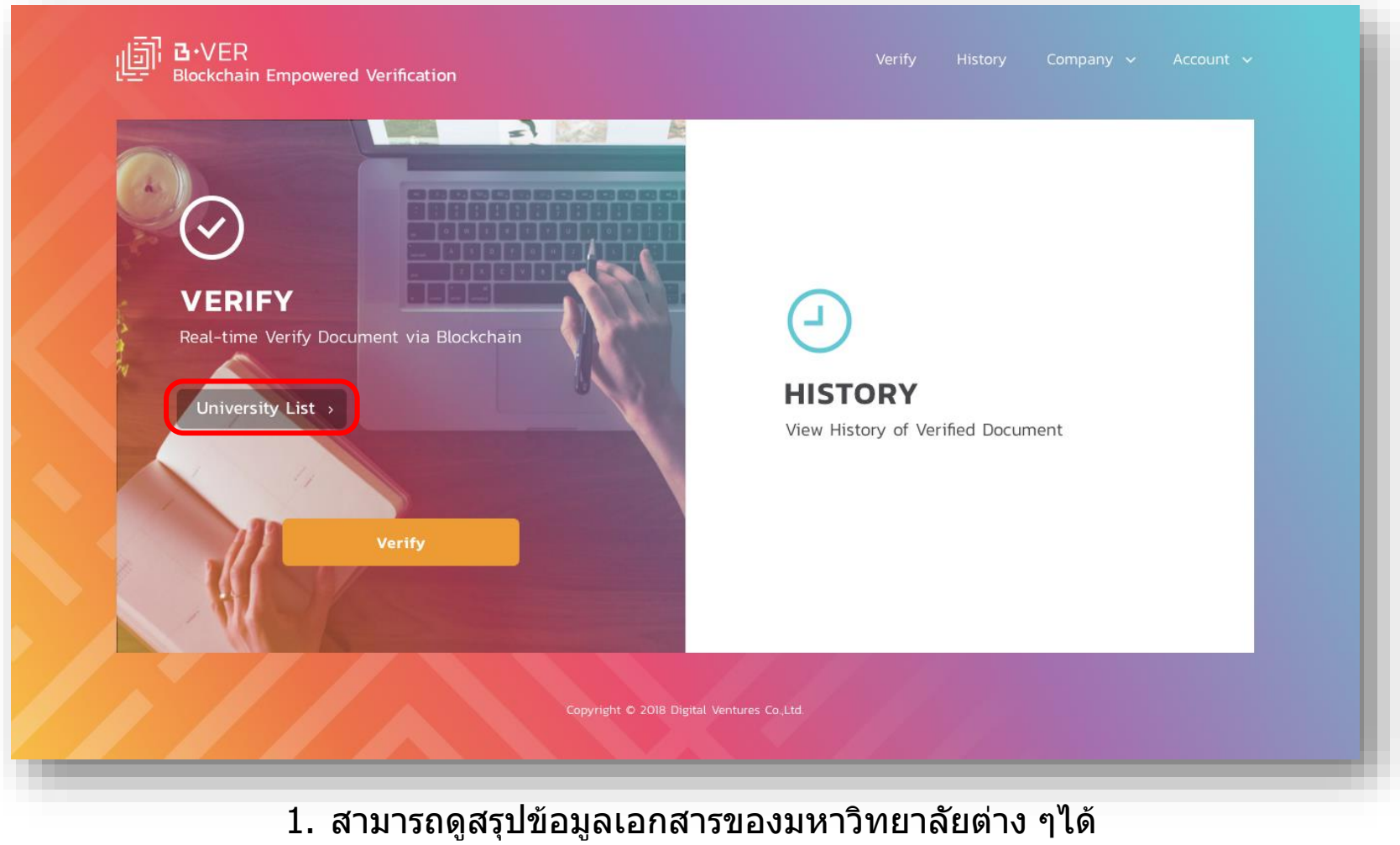

โดยเข้า Home page แล้วกดที่ปุ่ม **"University List"** 

#### **UNIVERSITY LIST**

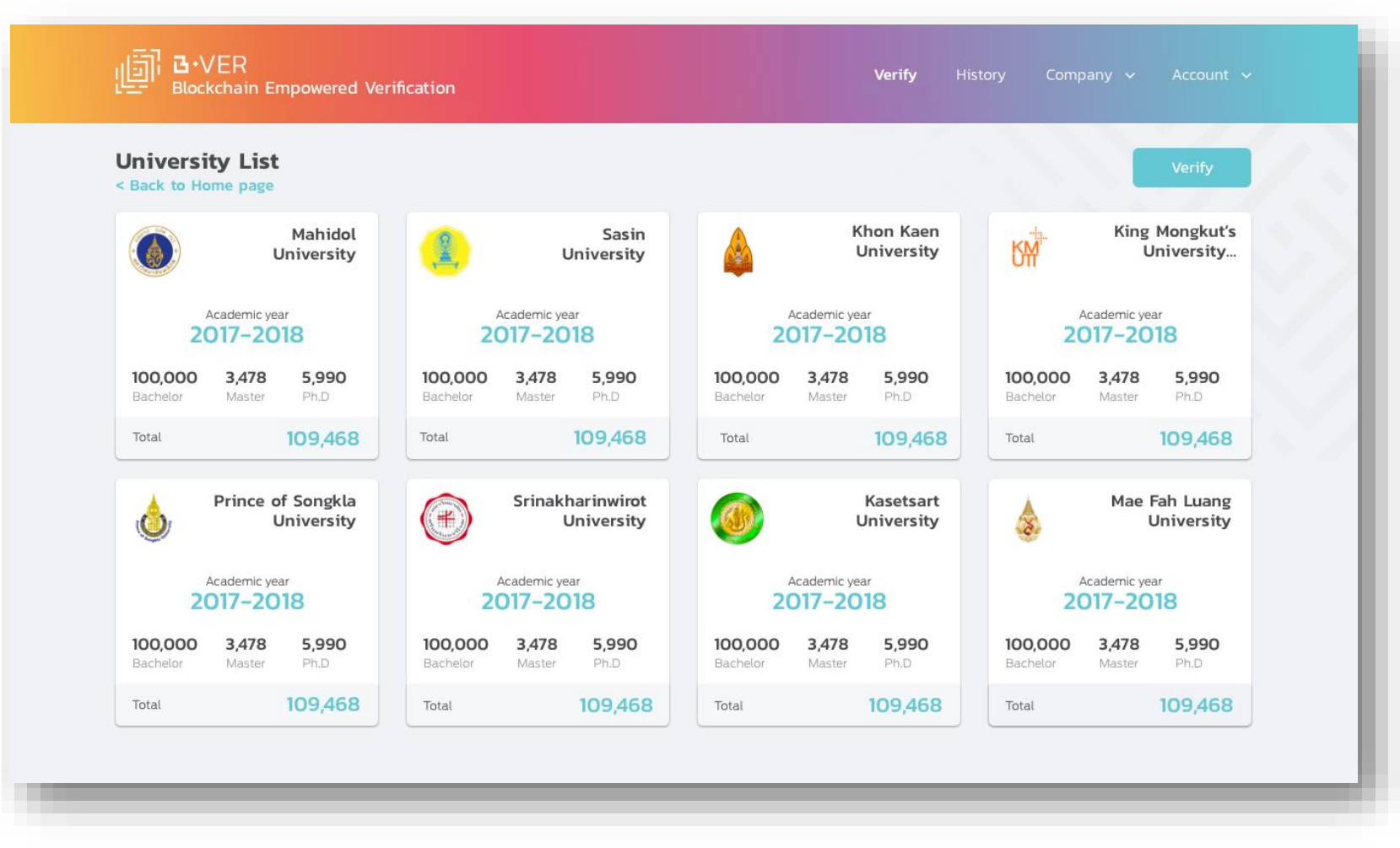

2. ระบบแสดงหน้าสรุปข้อมูลเอกสารของมหาวิทยาลัยต่าง ๆ

#### 4 ประวัติการตรวจสอบ (HISTORY)

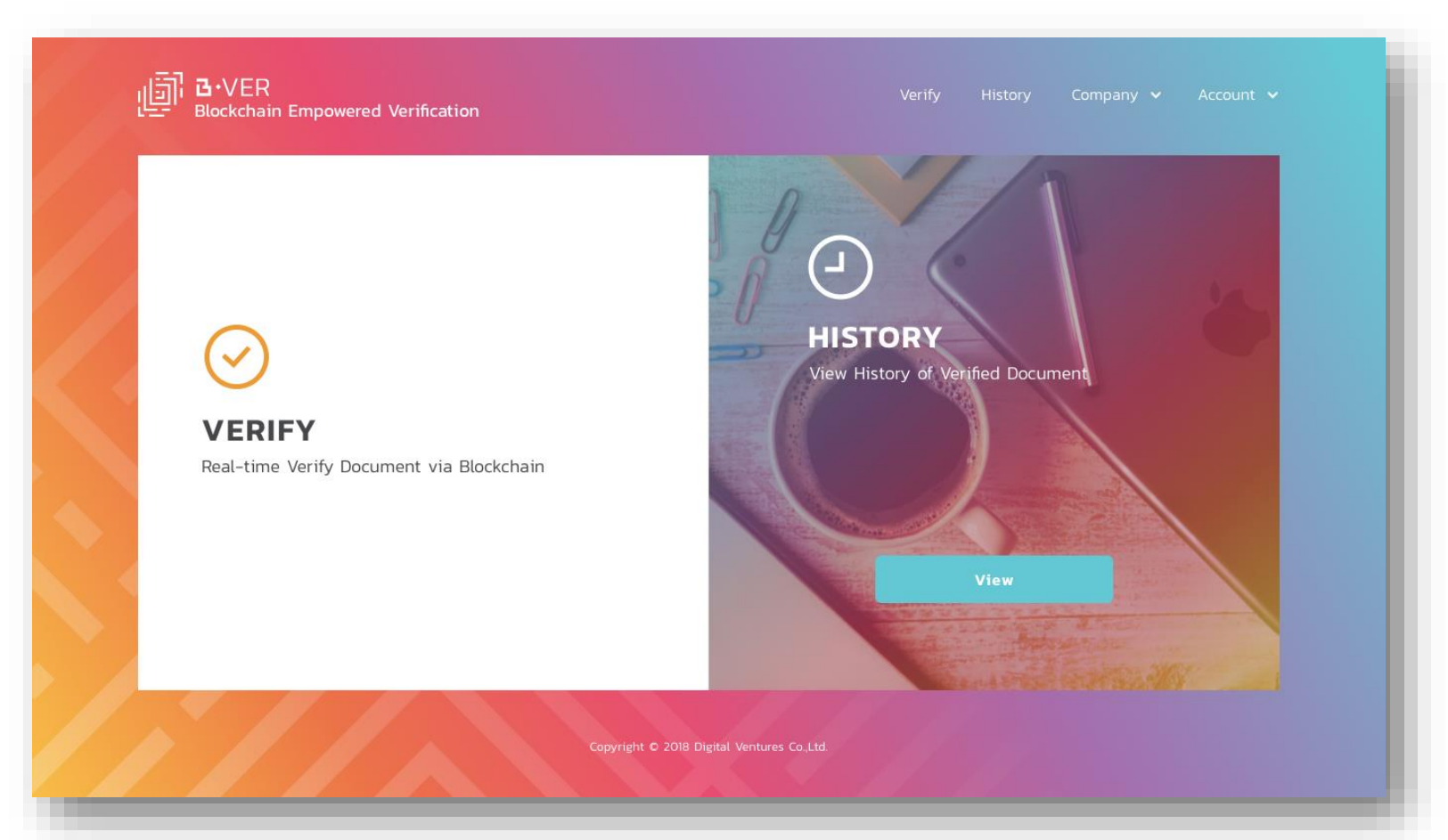

เป็นเมนูแสดงประวัติการตรวจสอบ เอกสารทั้งหมด

### 4 ประวัติการตรวจสอบ (HISTORY)

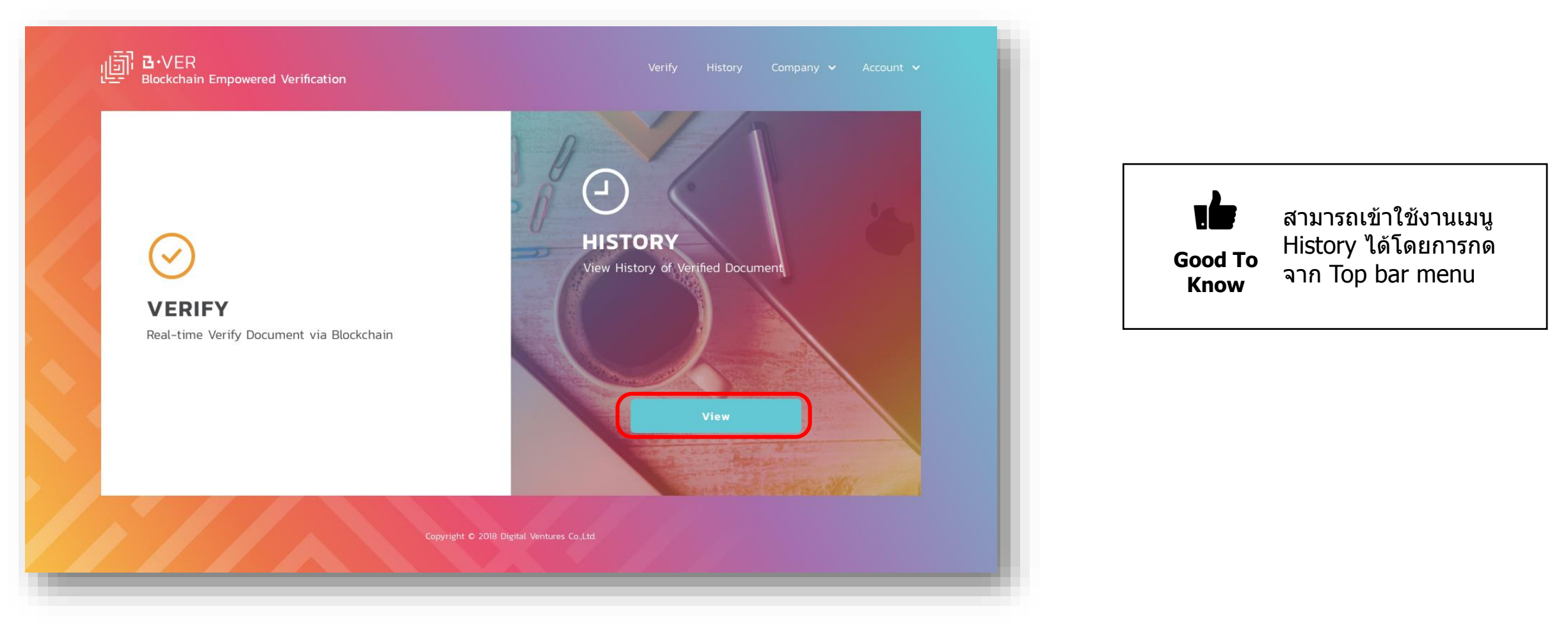

1. เลือกเมนู "History" แล้วกดที่ปุ่ม **"View"** 

#### 4 ประวัติการตรวจสอบ (HISTORY)

| Search:                                                                                                    |                                                                                                  |                                   |                                                                |                                                                                                    | ſ                                                                      | X Clear                                                                                                    |
|----------------------------------------------------------------------------------------------------|--------------------------------------------------------------------------------------------------|-----------------------------------|----------------------------------------------------------------|----------------------------------------------------------------------------------------------------|------------------------------------------------------------------------|----------------------------------------------------------------------------------------------------|
| University                                                                                                    |                                                                                                  | Result                            |                                                                | Verify Date                                                                                                    |                                                                        |                                                                                                    |
| University                                                                                                    |                                                                                                  | Verifying                         | Result                                                         | Verify [                                                                                                    | Date                                                                   | ±                                                                                                    |
|                                                                                                    |                                                                                                  |                                   |                                                                |                                                                                                    |                                                                        |                                                                                                    |
|                                                                                                    |                                                                                                  |                                   |                                                                |                                                                                                    |                                                                        |                                                                                                    |
|                                                                                                    |                                                                                                  |                                   |                                                                |                                                                                                    |                                                                        |                                                                                                    |
| Showing 21 - 23 of                                                                                                    | 23 (5 Pages)                                                                                     |                                   |                                                                |                                                                                                    |                                                                        | Export Excel                                                                                                    |
|                                                                                                    |                                                                                                  |                                   |                                                                |                                                                                                    |                                                                        |                                                                                                    |
|                                                                                                    |                                                                                                  |                                   |                                                                |                                                                                                    |                                                                        |                                                                                                    |
| Verify Date                                                                                                    | File Name                                                                                        | Result                            | Document Owner                                                 | Degree Name                                                                                                    | University                                                             | Certificated                                                                                                    |
| Verify Date                                                                                                    | File Name                                                                                        | Result                            | Document Owner                                                 | Degree Name                                                                                                    | University                                                             | Certificated<br>Date                                                                                                    |
| Verify Date                                                                                                    | File Name                                                                                        | Result                            | Document Owner                                                 | Degree Name<br>Bachelor of Architecture                                                                                                    | University                                                             | Certificated<br>Date                                                                                                    |
| Verify Date<br>14 Feb 2019<br>17:28:31                                                                                                    | File Name<br>70070503432_EN.pdf                                                                  | Result<br>Valid                   | Document Owner<br>Ximen Yan                                    | Degree Name<br>Bachelor of Architecture<br>Program in Interior                                                                                                    | <b>University</b><br>Digital Ventures                                  | Certificated<br>Date<br>14 Feb 2019<br>1656-21                                                                                                    |
| Verify Date<br>14 Feb 2019<br>17:28:31                                                                                                    | File Name<br>70070503432_EN.pdf                                                                  | Result<br>Valid                   | Document Owner<br>Ximen Yan                                    | Degree Name<br>Bachelor of Architecture<br>Program in Interior                                                                                                    | <b>University</b><br>Digital Ventures                                  | Certificated<br>Date<br>14 Feb 2019<br>16:56:21                                                                                                    |
| Verify Date                                                                                                    | File Name           70070503432_EN.pdf           67070503401_EN.pdf                              | Result<br>Valid<br>Valid          | Document Owner<br>Ximen Yan<br>Punyaa Satarat                  | Degree Name<br>Bachelor of Architecture<br>Program in Interior<br>Master of Science<br>(Computer Science)                                                                                    | University<br>Digital Ventures<br>Digital Ventures                     | Certificated<br>Date<br>14 Feb 2019<br>1656:21<br>14 Feb 2019<br>1656:21                                                                               |
| Verify Date<br>14 Feb 2019<br>17:28:31<br>14 Feb 2019<br>17:28:28                                                                                   | File Name           70070503432_EN.pdf           67070503401_EN.pdf                              | Result<br>Valid<br>Valid          | Document Owner<br>Ximen Yan<br>Punyaa Satarat                  | Degree Name<br>Bachelor of Architecture<br>Program in Interior<br>Master of Science<br>(Computer Science)                                                                                    | University<br>Digital Ventures<br>Digital Ventures                     | Certificated           Date           14 Feb 2019           16:56:21           14 Feb 2019           16:56:21                                          |
| Verify Date                                                                                                    | File Name           70070503432_EN.pdf           67070503401_EN.pdf           57070503477_EN.pdf | Result<br>Valid<br>Valid<br>Valid | Document Owner<br>Ximen Yan<br>Punyaa Satarat<br>Napasorn Naak | Degree Name Bachelor of Architecture Program in Interior Master of Science (Computer Science) Bachelor of Engineering                                                                        | University<br>Digital Ventures<br>Digital Ventures<br>Digital Ventures | Certificated           Date           14 Feb 2019           16:56:21           14 Feb 2019           16:56:21           14 Feb 2019           16:56:21 |
| Verify Date           14 Feb 2019<br>17:28:31           14 Feb 2019<br>17:28:28           14 Feb 2019<br>17:28:28           14 Feb 2019<br>17:28:23 | File Name           70070503432_EN.pdf           67070503401_EN.pdf           57070503477_EN.pdf | Result<br>Valid<br>Valid<br>Valid | Document Owner<br>Ximen Yan<br>Punyaa Satarat<br>Napasorn Naak | Degree Name         Bachelor of Architecture         Program in Interior         Master of Science         (Computer Science)         Bachelor of Engineering         (Computer Engineering) | University<br>Digital Ventures<br>Digital Ventures<br>Digital Ventures | Certificated           Date           14 Feb 2019           16:56:21           14 Feb 2019           16:56:21           14 Feb 2019           16:56:21 |
| Verify Date                                                                                                    | File Name           70070503432_EN.pdf           67070503401_EN.pdf           57070503477_EN.pdf | Result<br>Valid<br>Valid<br>Valid | Document Owner<br>Ximen Yan<br>Punyaa Satarat<br>Napasorn Naak | Degree Name         Bachelor of Architecture         Program in Interior         Master of Science         (Computer Science)         Bachelor of Engineering         (Computer Engineering) | University Digital Ventures Digital Ventures Digital Ventures          | Certificated<br>Date<br>14 Feb 2019<br>1656:21<br>14 Feb 2019<br>1656:21<br>14 Feb 2019<br>1656:21                                                     |

2. ระบบแสดงประวัติของการตรวจสอบเอกสาร

**5 EXPORT EXCEL** 

| erifying Histo          | ory                             |           |                |                                                   |                                       |                                     |
|-------------------------|---------------------------------|-----------|----------------|---------------------------------------------------|---------------------------------------|-------------------------------------|
| Search:                 |                                 |           |                |                                                   |                                       | X Clear                             |
| University              |                                 | Result    |                | Verify Dat                                        | 2                                     |                                     |
| University              |                                 | Verifying | Result         | V                                                 | Date                                  | Ë                                   |
| Verify Date             | File Name<br>70070503432_EN.pdf | Result    | Document Owner | Degree Name<br>Bachelor of Architecture           | <b>University</b><br>Digital Ventures | Certificated<br>Date<br>14 Feb 2019 |
| 14 Feb 2019<br>17:28:28 | 67070503401_EN.pdf              | Valid     | Punyaa Satarat | Master of Science<br>(Computer Science)           | Digital Ventures                      | 14 Feb 2019<br>16:56:21             |
| 14 Feb 2019<br>17:28:23 | 57070503477_EN.pdf              | Valid     | Napasorn Naak  | Bachelor of Engineering<br>(Computer Engineering) | Digital Ventures                      | 14 Feb 2019<br>16:56:21             |
|                         |                                 |           |                |                                                   |                                       | < 1 2 3 4 5 >                       |

1. เลือกเมนู "History" แล้วกดปุ่ม **"Export Excel"** ระบบจะขึ้นให้ทำการดาวน์โหลดไฟล์ สามารถจัดเก็บไฟล์ไว้ที่เครื่องได้

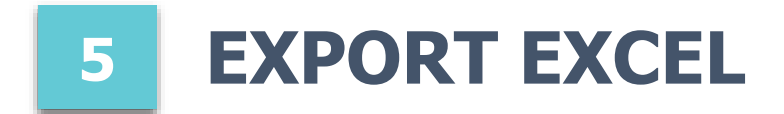

| ine No | Verify Date          | File Name          | Result    | Document Owner | Degree Name                                                                       | University       | Certificate Date     |
|--------|----------------------|--------------------|-----------|----------------|-----------------------------------------------------------------------------------|------------------|----------------------|
| 1      | 18 Apr 2019 12:05:32 | 57070503477_EN.pdf | VALID     | Napasorn Naak  | Bachelor of Engineering (Computer Engineering)                                    | Manual-Sprint#21 | 18 Apr 2019 10:48:26 |
| 2      | 18 Apr 2019 12:05:30 | 67070503401_EN.pdf | VALID     | Punyaa Satarat | Master of Science (Computer Science)                                              | Manual-Sprint#21 | 18 Apr 2019 10:48:26 |
| 3      | 18 Apr 2019 12:05:27 | 70070503432_EN.pdf | OBSOLETE  | Ximen Yan      | Bachelor of Architecture Program in Interior Architecture (International Program) | Digital Ventures | 05 Apr 2019 15:26:24 |
| 4      | 18 Apr 2019 12:02:13 | 57070503477_EN.pdf | VALID     | Napasorn Naak  | Bachelor of Engineering (Computer Engineering)                                    | Digital Ventures | 05 Apr 2019 17:45:24 |
| 5      | 18 Apr 2019 12:02:11 | 57070503477_EN.pdf | VALID     | Napasorn Naak  | Bachelor of Engineering (Computer Engineering)                                    | Manual-Sprint#21 | 18 Apr 2019 10:48:26 |
| 6      | 18 Apr 2019 12:02:09 | 70070503432_EN.pdf | VALID     | Ximen Yan      | Bachelor of Architecture Program in Interior Architecture (International Program) | Manual-Sprint#21 | 18 Apr 2019 10:48:26 |
| 7      | 18 Apr 2019 12:02:06 | 67070503401_EN.pdf | VALID     | Punyaa Satarat | Master of Science (Computer Science)                                              | Manual-Sprint#21 | 18 Apr 2019 10:48:26 |
| 8      | 18 Apr 2019 12:02:05 | 220001622.pdf      | Not found |                |                                                                                   |                  | 11 Jul 2019 10:18:35 |
| 9      | 18 Apr 2019 12:02:04 | 220001631.pdf      | VALID     | First2 Last2   | Master of Computer Science                                                        | Manual-Sprint#21 | 18 Apr 2019 11:01:15 |

ตัวอย่างไฟล์ Verify History Report (.CSV)